## Пошаговая инструкция по привязке аккаунта на сайте рдш.рф к сайту будьвдвижении.рф

1. Выйти из своего аккаунта на сайте рдш.рф.

2. Зайти на сайт будьвдвижении.рф и нажать на кнопку «Войти» в правом верхнем углу сайта.

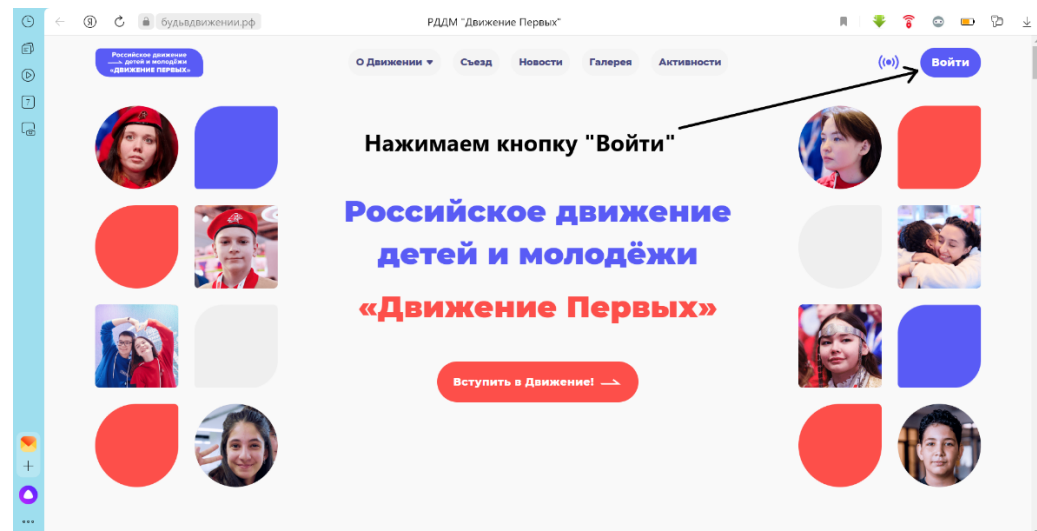

3. В открывшемся поле нажимаем на кнопку «Регистрация».

| đ           | Российское движение<br>— детей и колодбия<br>«Движение перевых» | О Движении 🔻      | • Съезд Нов                                                                             | ости Галерея                                                                       | Активности                | ((о)) Войти |  |
|-------------|-----------------------------------------------------------------|-------------------|-----------------------------------------------------------------------------------------|------------------------------------------------------------------------------------|---------------------------|-------------|--|
| 7           |                                                                 |                   | Вой<br>Email<br>Введите email                                                           | Х<br>йти                                                                           |                           |             |  |
|             |                                                                 | Росс<br>де<br>«Дв | Пароль<br>Введите пароль<br>Вой                                                         | Забыли пароль?                                                                     | ние<br>(ИНажима<br>"Регис | ем кнопку   |  |
|             |                                                                 |                   | Авторизов<br>Принимаю условия Г<br>персональных данны<br>обработку мокк пер             | аться <b>ж</b><br>Политики обработки<br>их и даю Согласие на<br>хоональных данных  |                           |             |  |
| +<br>+<br>• |                                                                 |                   | Подтверждаю, что уведс<br>наличия подтвержденя<br>государственных услуг Г<br>для подачи | млен о необходимости<br>ной записи на портапе<br>Российской Федерации<br>засвления |                           |             |  |

4. В окне регистрации выбираем категорию «Наставник» и вводим свои данные: адрес электронной почты (который использовался при регистрации на сайте рдш.рф), дату рождения и населенный пункт (выбираем из выпадающего списка).

| 6 | Российское далжение<br>— детей и изгладяхи<br>«Движение первых» | О Движении • Съезд Новости Галерея Активности              | ((•)) Войти |
|---|-----------------------------------------------------------------|------------------------------------------------------------|-------------|
| 1 |                                                                 | Х<br>Регистрация                                           |             |
|   |                                                                 | Учащийся Наставник                                         |             |
|   |                                                                 | Pocce ekameneva_98@mail.ru                                 |             |
|   |                                                                 | Де Дата рождения*                                          |             |
|   |                                                                 | КАР Населенный пункт • • • • • • • • • • • • • • • • • • • |             |
|   |                                                                 | Далее 🛌                                                    |             |
| - |                                                                 |                                                            |             |
| 0 |                                                                 |                                                            |             |

5. После нажатия кнопки «Далее» заполняем информацию о себе в открывшемся окне. Придумываем пароль (он должен состоять из 8 или более символов, содержать заглавные и строчные буквы, цифры). Важно: пароль может не совпадать с вашим предыдущим паролем на сайте рдш.рф.

Ставим «галочки» в пунктах о согласии на обработку персональных данных и в пункте, что Вы уведомлены о том, что для подачи заявления необходим подтвержденный аккаунт на госуслугах. Важно: для привязки аккаунта на сайте рдш.рф Вам не нужно подавать никакие заявления, нужно только пройти регистрацию, на этом этапе не обязательно подтверждать аккаунт на Госуслугах.

| 6 | Респийскае динжание<br>—— дити и молоджи<br>данжение перевых» | ×<br>Регистрация                                                                                                    | Активности | ((ө) Войти |
|---|---------------------------------------------------------------|----------------------------------------------------------------------------------------------------|------------|------------|
| 1 |                                                               | — Вернуться Фамилия*                                                                                                    |            |            |
| G |                                                               | Каменева                                                                                                    |            |            |
|   |                                                               | Имя *<br>Евгения                                                                                                    |            |            |
|   | Poco                                                          | Нет отчества                                                                                                    | ние        |            |
|   |                                                               | Отчество<br>Дмитриевна                                                                                                    | КИ         | F          |
|   | «Де                                                           | Пароль*                                                                                                    | »IX»       |            |
|   |                                                               | Повторите пароль *                                                                                                    |            |            |
|   |                                                               | ······                                                                                                    |            |            |
| - |                                                               | Принимаю условия <u>Политики обработки</u><br>персональных данных и даю <u>Согласие на</u><br>обработку моих персональных данных                                               |            |            |
| + |                                                               | Подтверждаю, что уведомлен о<br>необходимости наличия подтвержденной<br>элиски на портане <u>государственных услуг</u><br><u>Российской Федерации для подачи</u><br>заявления. |            |            |

6. Если Вы все сделали так, как показано выше, то, после нажатия кнопки «Далее», у Вас на экране появится уведомление о том, что Вы успешно зарегистрированы.

| )<br>() | Российское данжение<br>— датий в нолодёжи<br>«ДВИЖЕНИЕ ПЕРВЫХ» | О Движении - Съезд Новости Галерея Активности                                                                                                    | ((o)) Войти |
|---------|----------------------------------------------------------------|----------------------------------------------------------------------------------------------------|-------------|
| ت) لۋ   |                                                                | К<br>Успешная регистрация<br>Пля подтверждения регистрации<br>пройдите по ссылке в письме,<br>отправленном на почту<br>ekameneva_99@mail.ru<br>OK |             |
|         |                                                                | «Движение Первых»                                                                                                    |             |
| +       |                                                                |                                                                                                    |             |

7. Далее Вам необходимо зайти на указанную при регистрации почту и подтвердить регистрацию, перейдя по ссылке из письма.

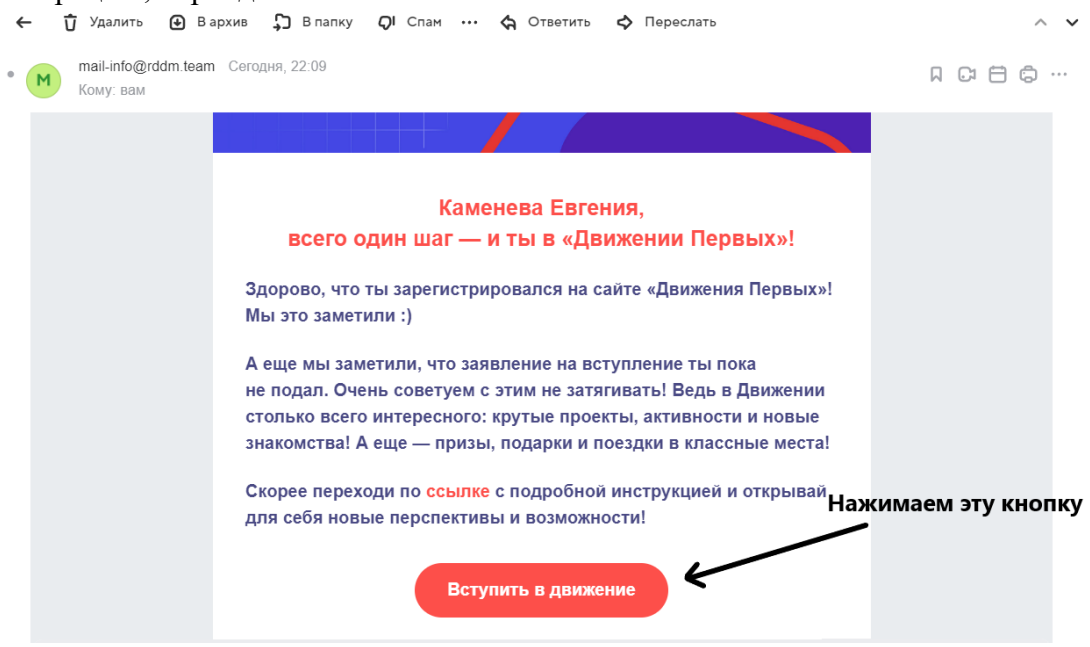

8. После нажатия кнопки Вы снова перейдете на сайт будьвдвижении.рф и в правом верхнем углу увидите надпись «Отлично. Аккаунт успешно активирован».

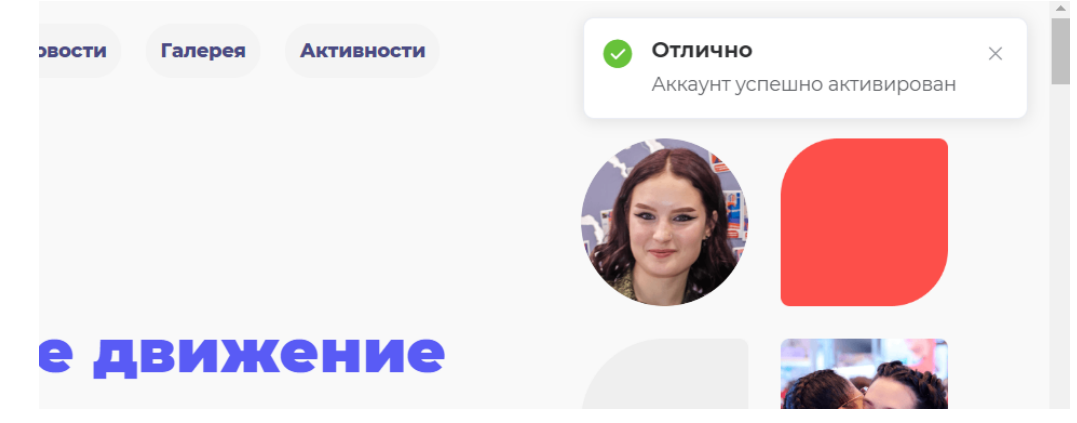

9. После этого заходим на страницу рдш.рф и нажимаем кнопку «Войти через сайт «Движение Первых».

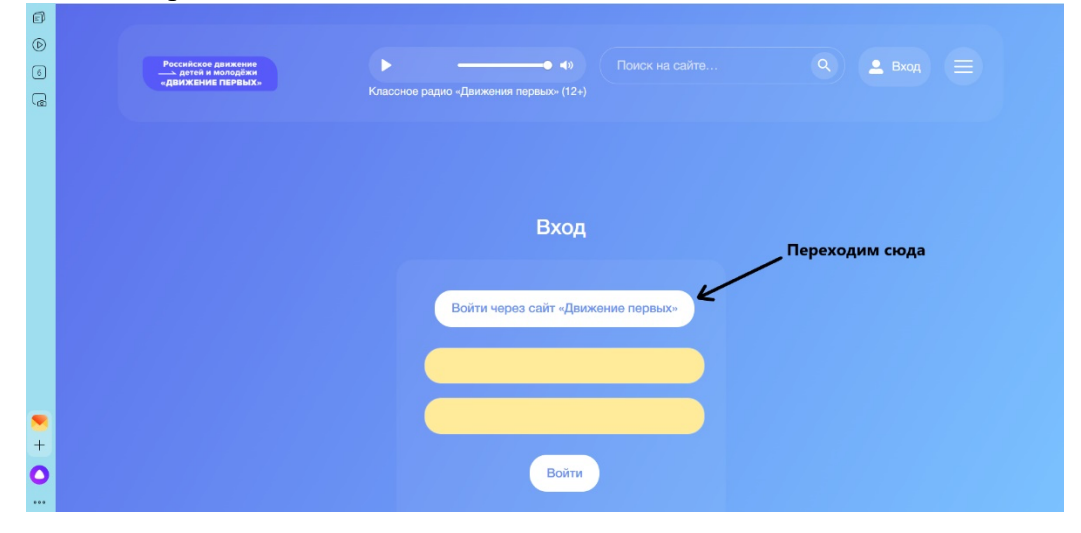

10. В открывшемся окне сайта «Движение Первых» вводите свои данные (которые использовали при регистрации на этом сайте, а не на сайте рдш.рф). Помним: электронная почта должна совпадать с той, что ранее была на сайте рдш.рф, а пароль может отличаться (сейчас вводим новый пароль, который использовали только что при регистрации на новом сайте).

| $(\mathbb{D})$ |   | Российское движение<br>детей и молодёжи |           |                |
|----------------|---|-----------------------------------------|-----------|----------------|
|                | ) | «Движение первых»                       |           |                |
| 6              | ) |                                         |           |                |
| G              | 3 |                                         |           |                |
|                |   |                                         | Ав        | торизация      |
|                |   |                                         |           |                |
|                |   |                                         | Email     |                |
|                |   |                                         | ekameneva | .98@mail.ru    |
|                |   |                                         | Пароль    | Забыли пароль? |
|                |   |                                         |           |                |
|                |   |                                         |           |                |
|                |   |                                         |           | Войти          |
|                |   |                                         |           | Регистрация    |
| +              |   |                                         |           |                |
| 0              |   |                                         |           |                |
|                |   |                                         |           |                |

11. После нажатия кнопки «Войти», Вы увидите свой личный кабинет на сайте рдш.рф

| 6            | Российское движение<br>—> детой и молодёжи<br>«ДВИЖЕНИЕ ПЕРВЫХ» | Q, • 🕐 • Об РДШ • • Деятельность • • Евгения Каменева •                                                  |
|--------------|-----------------------------------------------------------------|----------------------------------------------------------------------------------------------------|
| 6            |                                                                 |                                                                                                    |
| 60           |                                                                 | Оследние уведомления: Архив уведомлений                                                                  |
|              | КАМЕНЕВ                                                         | ЕВА ЕВГЕНИЯ<br>ПЕДАГОГ 20-12-2022 16:14                                                                  |
|              |                                                                 | ID: 192701<br>Ваша заявка на конкурс «Всероссийский проект «Игротека»» была одобрена<br>06-10-2020 15:33 |
|              |                                                                 | Ваша заявка на конкурс «Всероссийский проект «Игротека»» была одобрена<br>30-06-2020 14:20               |
|              | Проекты                                                         | ΔΚΤИΒΗΩΩΤЬ                                                                                               |
|              |                                                                 |                                                                                                    |
| +            | Заявки:                                                         | Сертификаты:                                                                                             |
| <b>O</b><br> | Заявка Информация о классе. Это задание можно не                | (С) 💿 Программа «Орлята России» 💿                                                                        |

Важно: детей регистрировать на сайте будьвдвижении.рф не обязательно! Но в таком случае, они не будут отображаться в вашем кабинете педагога начальных классов и на них не будут приходить сертификаты. Вы сможете вносить их данные самостоятельно в пустой бланк сертификата по пройденному треку.